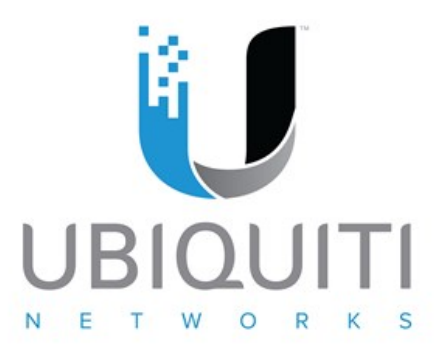

# 通过 WEB 界面在 EdgeSwitch 中开启 SSH/Https 详解

1.通过 firefox 或 chrome 浏览器访问 ES24 默认管理 IP 地址

192.168.1.2

| 🖸 Log In 🗙 🕂                           |                   |         | - • × |
|----------------------------------------|-------------------|---------|-------|
| 🗲 🕲 192.168.1.2/htdocs/login/login.lsp | ▽ C 📓 → <i>百度</i> | ▶ ☆ 自 ♣ | A 3 ≡ |
|                                        |                   |         |       |
|                                        |                   |         |       |
|                                        | EdgeMAX           |         |       |
|                                        | Please Login      |         |       |
|                                        | ubnt              |         |       |
|                                        |                   |         |       |
| · · · · · · · · · · · · · · · · · · ·  |                   |         |       |
|                                        |                   | Log In  |       |
|                                        |                   |         |       |
|                                        |                   | H       |       |

2.选中主菜单 system 并点击 management access 分项

| EdgeSwitch × +                                    |                                                           |       |                                                      | -                                                                                                    | ð ×                             |
|---------------------------------------------------|-----------------------------------------------------------|-------|------------------------------------------------------|----------------------------------------------------------------------------------------------------|---------------------------------|
| ( ) 192.168.1.2/htdocs/pages/main/main.lsp#       |                                                           | ≂ C'  | <b>▲</b>                                             | ▶☆ 自 ♣ 斋 ∢                                                                                                    | a 🙆 ≡                           |
| ECCENTRY Experient 24-Fort 5007 1.0.1             |                                                           |       | /                                                    | Save Configuration Lo                                                                                                    | r Out                           |
| System > Summary > Dashboard                      |                                                           | PoB 🔻 | System - Switching -                                 | Routing - Security -                                                                                                    | QoS 🔻                           |
| Dashboard Description Inventory MAC Address Table |                                                           |       | AAA<br>Advanced Configuration<br>Basic Configuration | GENUINE ME PRODUCT                                                                                                    | ?                               |
| System Information                                | EdgeSwitzh 24 Deut 500W 1 0 1 4720820   Januar 2 6 5 Fd-3 | 26od5 | Configuration Storage<br>Connectivity                | ;                                                                                                    | 1                               |
| System Name                                       | UBNT EdgeSwitch                                           | 20203 | Firmware<br>Logs<br>Vanamant Access                  | For the second second secon | 18                              |
| System Contact                                    |                                                           | -     | Passwords<br>Port                                    | <ul> <li>Telnet</li> <li>Serial</li> </ul>                                                                                                    |                                 |
| Burned In MAC Address                             | 192.108.1.2<br>04:18:D6:31:87:68                          |       | Statistics<br>Status                                 | <ul> <li>CLI Banner</li> <li>HTTP</li> <li>HTTPS</li> </ul>                                                                                                    |                                 |
| System up time                                    | U days, U nours, 2 mins, 10 secs                          | _     | Summary<br>Users                                     | SSH                                                                                                    | - 1                             |
| Machine Type                                      | EdgeSwitch 24-Port 500W                                   |       |                                                      |                                                                                                    | i Kerdica<br>1999 - 1990 - 1991 |

## 3.选中 ssh 子菜单

| EdgeSwitch × +                              |                       |                            | - 0 ×                        |
|---------------------------------------------|-----------------------|----------------------------|------------------------------|
| < 🛞 192.168.1.2/htdocs/pages/main/main.lsp# |                       | ▽ C 🔛 🐨 百度                 | ▶ ☆ 自 ♣ ☆ ∢ 😋 ☰              |
| EdgeMAX" EdgeSwitch 24-Port 5001 1.0.1      |                       |                            | 🗑 Save Configuration Log Out |
| System > Management Access > SSI            |                       | PoE - System - Switching - | Routing - Security - QoS -   |
| System Telnet Serial CLI Banner HTTP HTTPS  | SSH                   |                            | <u>^</u>                     |
| SSH Configuration                           |                       |                            | ?                            |
| SSH Admin Mode                              | Disable      Denable  |                            |                              |
| SSH Version 1                               |                       |                            |                              |
| SSH Version 2                               |                       |                            |                              |
| SSH Connections Currently in Use            | 0                     |                            |                              |
| Maximum number of SSH Sessions Allowed      | 2 (0 to 2)            |                            |                              |
| SSH Session Timeout (minutes)               | 5 (1 to 160)          |                            |                              |
| RSA Key Status                              | Abzent 🗶 🖉 —          |                            |                              |
| DSA Key Status                              | Absent 🗶 🖉 –          |                            |                              |
|                                             | Submit Refresh Cancel |                            | 行」。仿借供应。                     |

4.按图示生成 RSA Key 并确认证书状态为 present

| EdgeSwitch × +                                                                                                    |                                                                                                    |                          | - 0 ×                                                                                                    |
|----------------------------------------------------------------------------------------------------|----------------------------------------------------------------------------------------------------|--------------------------|----------------------------------------------------------------------------------------------------|
| A 192.168.1.2/htdocs/pages/main/main.lsp#                                                                                                    |                                                                                                    | ∀ C ()                   | P ☆ 自 ♣ ☆ ◀ S ≡                                                                                                    |
| EdgeMAX EdgeSwitch 24-Port 500W 1.0.1                                                                                                    |                                                                                                    |                          | Save Configuration Log Out                                                                                                    |
| System > Management Access > SSR                                                                                                    |                                                                                                    | PoB - System - Switching | ▼ Routing ▼ Security ▼ QoS ▼                                                                                                    |
| System Telnet Serial CLI Banner HTTP HT                                                                                                    | TPS SSH                                                                                                    |                          | ^                                                                                                    |
| SSH Configuration                                                                                                    |                                                                                                    |                          | ?                                                                                                    |
| SSH Admin Mode                                                                                                    | Disable      Denable                                                                                                    |                          |                                                                                                    |
| SSH Version 1                                                                                                    |                                                                                                    |                          |                                                                                                    |
| SSH Connections Currently in Use                                                                                                    |                                                                                                    |                          |                                                                                                    |
| Maximum number of SSH Sessions Allowed                                                                                                    | 2 (0 to 2)                                                                                                    |                          |                                                                                                    |
| SSH Session Timeout (minutes)                                                                                                    | 5 (1 to 160)                                                                                                    |                          |                                                                                                    |
| RSA Key Status                                                                                                    | Absent + m -                                                                                                    |                          |                                                                                                    |
| DSA Key Status                                                                                                    |                                                                                                    |                          |                                                                                                    |
|                                                                                                    |                                                                                                    |                          |                                                                                                    |
|                                                                                                    | Submit Refresh Cancel                                                                                                    |                          | f 前借供assata<br>ass used control                                                                                                    |
|                                                                                                    |                                                                                                    |                          |                                                                                                    |
|                                                                                                    |                                                                                                    |                          | 8                                                                                                    |
|                                                                                                    |                                                                                                    |                          |                                                                                                    |
| EdgeSwitch x +                                                                                                    | - and - a.                                                                                                    | i de                     | C Chinese                                                                                                    |
| 8 192.168.1.2/htdocs/pages/main/main.lsp#                                                                                                    |                                                                                                    | lim                      |                                                                                                    |
|                                                                                                    |                                                                                                    | ▽ C     🖀 マ 百度           | ₽ ☆ 自 ♣ 余 ∢ 🕻                                                                                                    |
| System ) Hangement Access > SSI                                                                                                    |                                                                                                    | v C Note x               | P & D + A &                                                                                                    |
| System Telnet Serial CLI Banner HTTP                                                                                                    | нттих 554                                                                                                    | ▼ C    2 • E#            | P & D + A C                                                                                                    |
| System Telnet Serial CU Banner HTTP<br>SSH Configuration                                                                                                    | нттих 55Н                                                                                                    | Pok v System v           | P     ☆     ①     ♠     ♠     ♠       ©     Seve Configuration     Leg Out       Switching *     Ronting *     Security *     Quite       |
| System Telnet Serial CLI Banner HTTP SSH Configuration SSH Admin Mode                                                                                                    | HTTPS SSH                                                                                                    | v C IN · BR              | P 🛠 🖻 🖡 🗍 4 5<br>E Seve Configuration Lag Out<br>Switching * Routing * Security * 065<br>7                                                |
| System       Telnet       Serial       CLI Banner       HTTP         SSH Configuration         SSH Admin Mode         SSH Version 1                                                                                                    | HTTPS SSH<br>Disable O Enable                                                                                                    | v C IN - B#              | P     ☆     û     ↓     ☆     4     €       B     Seve Configuration     Leg Out       Switching *     Nowling *     Socurity *     0x5   |
| System > Management Access > SSI         System Telnet Serial CLI Banner HTTP         SSH Configuration         SSH Admin Mode         SSH Version 1         SSH Version 2                                                                                                    | HTTPS SSH                                                                                                    | v C IN - EE              | P ☆ 自 ◆ 余 々 €<br>● Save Configuration Log Out<br>Soutching * Rowting * Security * QuS                                                     |
| System       Telnet       Serial       CLI Banner       HTTP         System       Telnet       Serial       CLI Banner       HTTP         SSH Configuration       SSH Admin Mode       SSH Version 1       SSH Version 2       SSH Connections Currently in Use                                                                                                    | HTTPS SSH<br>Disable © Enable                                                                                                    | v C IN - EE              | P ☆ 自 ↓ ☆ 々 €<br>B Save Configuration Log Out<br>Switching ▼ Norting ▼ Scentity ▼ 065<br>?                                                |
| System Televes 2007 12.0.1         System Televes 2 SSB         System Televes 2 SSB         SSH Configuration         SSH Admin Mode         SSH Version 1         SSH Version 2         SSH Connections Currently in Use         Maximum number of SSH Sessions Allowed                                                                                                    | HTTPS SSH<br>© Disable O Enable<br>V<br>0<br>1<br>2<br>0 to 2)                                                                                                    | v C IN - E#              | P     ☆     û     ↓     ☆     ↓       I     Save Configuration     Log Out       Switching *     Resting *     Security *     Quic        |
| System Telnet Serial CLI Banner HTTP         System Telnet Serial CLI Banner HTTP         SSH Configuration         SSH Admin Mode         SSH Admin Mode         SSH Admin Mode         SSH Admin Mode         SSH Connections Currently in Use         Maximum number of SSH Sessions Allowed         SSH Session Timeour (minutes)                                                                                                    | HTTPS SSH                                                                                                    | v C I I v - E #          | P     ☆     由     ♠     ♠     €       B     Save Configuration     Log Out       Switching *     Howting *     Socurity *     Quick       |
| System Celescovita: 24-facet 5007 1.0.1         System Celescovita: 2007 1.0.1         System Celescovita: 2007 1.0.1         System Celescovita: 2007 1.0.1         System Celescovita: 2007 1.0.1         System Celescovita: 2007 1.0.1         System Celescovita: 2007 1.0.1         System Celescovita: 2007 1.0.1         SSH Configuration         SSH Admin Mode         SSH Version 1         SSH Version 2         SSH Version 2         SSH Connections Currently in Use         Maximum number of SSH Sessions Allowed         SSH Session Timeout (minutes)         RSA Key Status | Image: SSH           Image: Disable O Enable           Image: Disable O Enable | Pol * Syrtem *           | P ☆ 自 ↓ ☆ 《 Swe Configuration Leg Out Switching ▼ Routing ▼ Socarity ▼ QuS 2                                                              |
| System       Telnet       Serial       CLI Banner       HTTP         SSH Configuration       SSH Admin Mode       SSH Admin Mode       SSH Admin Mode         SSH Version 1       SSH Admin Mode       SSH Version 2       SSH Connections Currently in Use         Maximum number of SSH Sessions Allowed       SSH Session Timeout (minutes)       RSA Key Status       ESA Key Status                                                                                                    | HTTPS SSH                                                                                                    | Pok V System V           | ♪     ☆     自     ↓     ☆     4     €       ●     Save Configuration     Log Out       Switching *     Ronting *     Security *     Quick |
| System       Serial       CLI Banner       HTTP         SSH Configuration         SSH Admin Mode         SSH Version 1         SSH Version 2         SSH Connections Currently in Use         Maximum number of SSH Sessions Allowed         SSH Session Timeout (minutes)         RSA Key Status                                                                                                    | HTTPS SSH                                                                                                    | Pok V Syrtee V           | P A B + A C<br>Swe Configuration Leg Out<br>Switching * Resting * Security * Out<br>2                                                     |

5.按图示生成 DSA Key 且确认证书状态为 Present

| EdgeSwitch × +                              |                       |                            | - 🗇 🗙                       |
|---------------------------------------------|-----------------------|----------------------------|-----------------------------|
| A 3 192.168.1.2/htdocs/pages/main/main.lsp# |                       | ▽ C 【 📓 × 百度               | ▶ ☆ 自 ♣ ☆ ∢ 🧕 Ξ             |
| Edgemax Especivitch 24-Port 500W 1.0.1      |                       | 3                          | Save Configuration Log Out  |
| System > Management Access > SSH            |                       | PoE ▼ System ▼ Switching ▼ | Routing - Security - QoS -  |
| System Telnet Serial CLI Banner HTTP HTTP   | SSH                   |                            | ^                           |
| SSH Configuration                           |                       |                            | ?                           |
| SSH Admin Mode                              | Disable      DEnable  |                            |                             |
| SSH Version 1                               | <b>v</b>              |                            |                             |
| SSH Version 2                               | V                     |                            |                             |
| SSH Connections Currently in Use            | 0                     |                            |                             |
| Maximum number of SSH Sessions Allowed      | 2 (0 to 2)            |                            |                             |
| SSH Session Timeout (minutes)               | 5 (1 to 160)          |                            |                             |
| RSA Key Status                              | Present ± # -         |                            |                             |
| DSA Key Status                              | Absent ± 🗱 –          |                            |                             |
|                                             | Submit Refrech Cancel |                            | <sup>1</sup> 1. 」 抗菌类 2.4 4 |

#### 6.确认 RSA/DSA KEY 状态都为 present 后,选择激活 ssh 模式

| EdgeSwitch × +                                         |                       |                          | - 8                            |
|--------------------------------------------------------|-----------------------|--------------------------|--------------------------------|
| 3 3 192.168.1.2/htdocs/pages/main/main.lsp#            |                       | ∀ C <sup>e</sup>         | ▶ ☆ 自 ♣ ☆ 세 😫                  |
| OGEMAX EdgeSwitch 24-Port 500W 1.0.1                   |                       | 3                        | B Save Configuration Log Out   |
| System > Management Access > SSH                       |                       | PoB 👻 System 👻 Switching | g 👻 Kouting 👻 Security 👻 QoS 👻 |
| System Telnet Serial CLI Banner HTTP SSH Configuration | HTTPS SSH             | _                        |                                |
| SSH Admin Mode                                         | O Disable   Enable    |                          |                                |
| SSH Version 1                                          |                       |                          |                                |
| SSH Version 2                                          |                       |                          |                                |
| SSH Connections Currently in Use                       | 0                     |                          |                                |
| Maximum number of SSH Sessions Allowed                 | 2 (0 to 2)            |                          |                                |
| SSH Session Timeout (minutes)                          | 5 (1 to 160)          |                          |                                |
| RSA Key Status                                         | Present ± 🔅 –         |                          |                                |
| DSA Key Status                                         | Present ± # -         |                          |                                |
|                                                        | Submit Refresh Cancel |                          | 前一边的路路                         |

### 7.选择 save configuration 进行配置保存

| EdgeSwitch × +                                                                                                    |                                    |                        |             |               | - 0     | ×              |
|----------------------------------------------------------------------------------------------------|------------------------------------|------------------------|-------------|---------------|---------|----------------|
| Interpretation of the second second secon | マ ピ 📓 - 百度                         |                        | P ☆         | <b>≜ + ∧</b>  | 1 3     | ≡              |
| EdgeMAX Resolution 24-Fort 2009 1.0.1                                                                                                    | ::                                 |                        | 🖬 Save      | Configuration | Log Out | 1              |
| System > Configuration Storage > Save                                                                                                    |                                    | ▼ Switching ▼          | Routing 🔻   |               |         |                |
| Save Clear Running Config Erase Startup Copy                                                                                                    |                                    |                        |             |               | ^       | `              |
| Save All Applied Changes                                                                                                    |                                    |                        |             |               | ?       |                |
| O Saving all applied changes will cause all changes to configuration panels that were applied, but not saved, to be saved in non-vola                                                                                                    | atile storage, thus retaining thei | new values across a sy | stem reset. |               |         |                |
| Save                                                                                                    |                                    |                        |             | i D           | 范博供应    | ookta<br>om.on |

8.这里采用 Putty 通过 ssh 访问 ES24 管理 IP 地址 192.168.1.2

| 8                                                   | PuTTY Configuration                                                                                                    | ×                                                                                                    |
|-----------------------------------------------------|----------------------------------------------------------------------------------------------------|----------------------------------------------------------------------------------------------------|
| Category:                                           |                                                                                                    |                                                                                                    |
|                                                     | Basic options for your PuTT                                                                                                    | Y session                                                                                                    |
| Logging                                             | Specify the destination you want to ca                                                                                                    | onnect to                                                                                                    |
|                                                     | Host Name (or IP address)                                                                                                    | Port                                                                                                    |
|                                                     | 192.168.1.2                                                                                                    | 22                                                                                                    |
| - Features<br>⊡ · Window                            | Connection type:<br>Raw Telnet Rlogin •                                                                                                    | SSH O Serial                                                                                                    |
| Appearance<br>Behaviour<br>Translation<br>Selection | Load, save or delete a stored session<br>Saved Sessions                                                                                                    |                                                                                                    |
| Colours                                             | Default Settings                                                                                                    | Load                                                                                                    |
| Data                                                |                                                                                                    | Save                                                                                                    |
| Telnet<br>Rlogin                                    |                                                                                                    | Delete                                                                                                    |
| About                                               | Close window on exit:<br>Always Never Only                                                                                                    | on clean exit                                                                                                    |
|                                                     | 192.168.1.2 - PuTTY                                                                                                    | ×                                                                                                    |
|                                                     | PuTT                                                                                                    | Y Security Alert                                                                                                    |
|                                                     | The server's host key i<br>have no guarantee tha<br>think it is.<br>The server's rsa2 key<br>ssh-rsa 1024 b9:d6:4e<br>If you trust this host, h<br>PuTTY's cache and car<br>If you want to carry or | is not cached in the registry. You<br>It the server is the computer you<br>fingerprint is:<br>6d:ab:6b:01:e7:d1:63:43:36:c5:7d:05:c3<br>it Yes to add the key to<br>ry on connecting.<br>n connecting just once, without |
|                                                     | adding the key to the<br>If you do not trust this<br>connection.                                                                                                    | cache, hit No.<br>host, hit Cancel to abandon the                                                                                                    |

| B                                              | 192.168.1.2 - PuTTY - | ×                  |
|------------------------------------------------|-----------------------|--------------------|
| login as: ubnt<br>ubnt@192.168.1.2's password: |                       | ^                  |
| (UBNT EdgeSwitch) >                            |                       |                    |
|                                                |                       |                    |
|                                                |                       |                    |
|                                                |                       |                    |
|                                                |                       |                    |
|                                                |                       |                    |
|                                                |                       |                    |
|                                                |                       | 音快 <sub>技术论运</sub> |

# 10.同理开启 https

| EdgeSwitch × +                                                         |                                    |                |                                     | - 0 ×                   |
|------------------------------------------------------------------------|------------------------------------|----------------|-------------------------------------|-------------------------|
| I 192.168.1.2/htdocs/pages/main/main.lsp#                              |                                    | ▽ ピ 📓 - 百度     | ₽ ☆ ₫                               | = <b>2</b> ⊳ ∩ <b>4</b> |
| EdgeMAX" Expediented 24-Port 500# 1.0.1                                |                                    |                |                                     | afiguration Log Out     |
| System > Management Access > HTTPS                                     |                                    | PaE - System - | Switching <b>v</b> Kouting <b>v</b> | Security - QoS -        |
| System Telnet Serial CU Banner HTTP HTTPS<br>Secure HTTP Configuration | SSH                                |                | _                                   | ?                       |
| HTTPS Admin Mode                                                       | O Disable   Enable                 |                |                                     |                         |
| TLS Version 1                                                          | O Disable      Enable              |                |                                     |                         |
| SSL Version 3                                                          | O Disable   Enable                 |                |                                     |                         |
| HTTPS Port                                                             | 443 (1025 to 65535, 443 = Default) |                |                                     |                         |
| HTTPS Session Soft Time Out (Minutes)                                  | 5 (1 to 60)                        |                |                                     |                         |
| HTTPS Session Hard Time Out (Hours)                                    | 24 (1 to 168)                      |                |                                     |                         |
| Maximum Number of HTTPS Sessions                                       | 4 (0 to 4)                         |                |                                     |                         |
| Certificate Status                                                     | Present ± 😰 -                      |                |                                     |                         |
|                                                                        | Submit Refrech Cancel              |                |                                     | 的 使借供起来起版               |

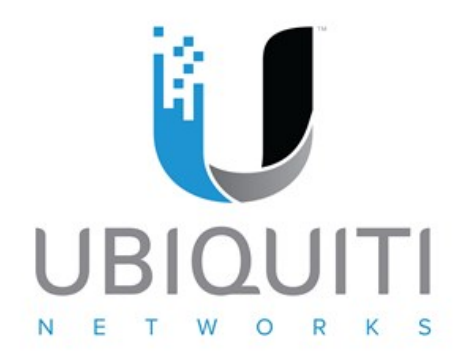

| 优倍快网络技术咨询(上海)有限公司:                      | www.ubnt.com.cn                                |
|-----------------------------------------|------------------------------------------------|
| 优倍快网络技术论坛:                              | http://bbs.ubnt.com.cn                         |
| Ubiquiti <sup>®</sup> community:        | http://community.ubnt.com/                     |
| Ubiquiti <sup>®</sup> Knowledge Base:   | http://community.ubnt.com/t5/tkb/communitypage |
| Ubiquiti <sup>®</sup> Training Academy: | http://www.ubnt.com/training/                  |